## Request Access to become a myFIUmarket Shopper

The ability to access the myFIUmarket to shop through available supplier catalogs and assign carts is available through **Access Role 002A**.

Shoppers may request this role within the <u>PantherSoft Financials</u> system by completing an Access Request Form following the instructions below.

This form is located through the NavBar with the following navigation:

## Main Menu > Access Request System > Access Request.

1. Click on Add a New Value tab.

| < Employee Self Service                                                                      | Access Request |                                          | <b>≙</b> ্ ~ ≡        |
|----------------------------------------------------------------------------------------------|----------------|------------------------------------------|-----------------------|
| Access Request                                                                               |                | NavBar                                   | 0                     |
|                                                                                              |                | 1.1.1.1.1.1.1.1.1.1.1.1.1.1.1.1.1.1.1.1. | Main Menu             |
| Enter any information you have ano click Search. Leave helds blank for a list of all values. |                | Ø                                        | Access Request System |
| Find an Existing Value Add a New Value                                                       |                | Recent Places                            | Access Request        |
| ▼ Search Criteria                                                                            |                |                                          | 5                     |
|                                                                                              |                |                                          | Approve Transactions  |
| Search by: Request ID is begins with                                                         |                | My Favorites                             |                       |
| Limit the number of results to (up to 300): 300                                              |                |                                          |                       |
|                                                                                              |                |                                          |                       |
| Search Advanced Search                                                                       |                | Navigator                                |                       |
|                                                                                              |                |                                          |                       |

2. Enter a Panther ID in the Empl ID field, then click Add.

| Access R          | equest         |                 |  |
|-------------------|----------------|-----------------|--|
| <u>F</u> ind an I | Existing Value | Add a New Value |  |
| Request ID        | NEXT           |                 |  |
| Empl ID           | 1234567        | Q               |  |
| Add               |                |                 |  |

- 3. On the Access Request Form, complete the following:
  - a. Enter a business reason in the **Description** field.
  - b. Select Access Role 002A
  - **c.** Use the Lookup Glass to identify the shopper's **Location**. This is an alphanumeric code that represents the building and room number of the location.

When the form is complete, click **Submit.** 

| ess Reque                              | est                                                                                                    |                                                                                                    |
|----------------------------------------|----------------------------------------------------------------------------------------------------|----------------------------------------------------------------------------------------------------|
| uort ID:                               | EVT                                                                                                    | Poquest Status - Not Submitted                                                                                                    |
| arintian: A                            |                                                                                                    | , and a second                                                                                                    |
|                                        | and the second                                                                                                    |                                                                                                    |
|                                        | and Abarton a                                                                                                    |                                                                                                    |
|                                        |                                                                                                    |                                                                                                    |
| Access<br>Group:                       | CM Community Ro                                                                                                    | les                                                                                                    |
| Select                                 |                                                                                                    |                                                                                                    |
|                                        |                                                                                                    | 1 of 9 🗸                                                                                                    |
| Access Po                              | la Rola Description                                                                                                    | Access Description                                                                                                    |
| 001                                    | Inquiry and Reporting                                                                                                    | Inquiry access to supplier, voucher, requisition, purchase order, general                                                                                                    |
|                                        | i i pring                                                                                                    | ledger, asset, grants and budget data. This role can also run queries, nVisior<br>reports and create budget transfers.                                                                                                    |
| 002                                    | Requester / Super Receiver                                                                                                    | This role gives the user the ability to create requisitions and create receipts                                                                                                    |
| L                                      | Requester / Opper NedelVEr                                                                                                    | for any requisitions /purchase orders. If you are an expense manager<br>approving transactions in PeopleSoft, you must select this role.                                                                                                    |
|                                        |                                                                                                    | This role aircos the user the ability to preate requisitions and preate requisit                                                                                                    |
| 002A                                   | Requester / Casual Receiver                                                                                                    | only for their own requisitions/purchase orders.                                                                                                    |
| Enter /                                | Additional Information for this Ac                                                                                                    | cess Role                                                                                                    |
| 15                                     |                                                                                                    | 1-1 of 1 🗸                                                                                                    |
| С                                      | Logation                                                                                                    |                                                                                                    |
|                                        | Location                                                                                                    |                                                                                                    |
|                                        | 1 0023000410                                                                                                    | ٩                                                                                                    |
|                                        | 1 0023000410                                                                                                    | ٩                                                                                                    |
| 007                                    | 0023000410 Budget Transfer Approver                                                                                                    | Approve or post budget transfers entered by the Budget Managers for the Departments selected.                                                                                                    |
| 007                                    | 1         0023000410           Budget Transfer Approver           Student Assistance / Grants & External Award Mgmt                                                                                                    | Approve or post budget transfers entered by the Budget Managers for the Departments selected. Process grants and external awards to students.                                                                                                    |
| 007                                    | 1     0023000410       Budget Transfer Approver       Student Assistance / Grants &<br>External Award Mgmt       Payroll Detail Report / Payroll<br>Transfer                                                                                                    | Approve or post budget transfers entered by the Budget Managers for the Departments selected.         Process grants and external awards to students.         Run payroll detail report and initiate payroll expense transfers.                                                                                                    |
| 007<br>012<br>015<br>017               | 1       0023000410         Budget Transfer Approver         Student Assistance / Grants &<br>External Award Mgmt         Payroll Detail Report / Payroll<br>Transfer         Smart Billing Bill Creator                                                                             | Approve or post budget transfers entered by the Budget Managers for the Departments selected.         Process grants and external awards to students.         Run payroll detail report and initiate payroll expense transfers.         Create and update bills for Departments selected.                                                                                                    |
| 007<br>012<br>015<br>017<br>018        | 1     0023000410       Budget Transfer Approver       Student Assistance / Grants &<br>External Award Mgmt       Payroll Detail Report / Payroll<br>Transfer       Smart Billing Bill Creator       Smart Billing Item Creator                                                      | Q         Approve or post budget transfers entered by the Budget Managers for the Departments selected.         Process grants and external awards to students.         Run payroll detail report and initiate payroll expense transfers.         Create and update bills for Departments selected.         Create and update billing items for Departments selected.                                                                                                  |
| 007<br>012<br>015<br>017<br>018<br>019 | 1       0023000410         Budget Transfer Approver         Student Assistance / Grants &         External Award Mgmt         Payroll Detail Report / Payroll         Transfer         Smart Billing Bill Creator         Smart Billing Item Creator         Smart Billing Fund 350 | Q         Approve or post budget transfers entered by the Budget Managers for the Departments selected.         Process grants and external awards to students.         Run payroll detail report and initiate payroll expense transfers.         Create and update bills for Departments selected.         Create and update billing items for Departments selected.         Access for fund 350. Must have SM_DC_IBILLING_ITEM role prior to requesting this access. |
| 007<br>012<br>015<br>017<br>018<br>019 | 1       0023000410         Budget Transfer Approver         Student Assistance / Grants &<br>External Award Mgmt         Payroll Detail Report / Payroll<br>Transfer         Smart Billing Bill Creator         Smart Billing Item Creator         Smart Billing Fund 350           | Approve or post budget transfers entered by the Budget Managers for the Departments selected.         Process grants and external awards to students.         Run payroll detail report and initiate payroll expense transfers.         Create and update bills for Departments selected.         Create and update billing items for Departments selected.         Access for fund 350. Must have SM_DC_IBILLING_ITEM role prior to requesting this access.           |

**NOTE:** All Access Requests are routed to the employee's HR supervisor for approval. After approval it routes to Financial Systems and Support Services for implementation.

## Shopping with myFIUmarket Suppliers and Assigning Carts

The myFIUmarket provides direct access to pre-authorized supplier catalogs in a simple-to-use interface.

Shopping for items in these catalogs is a two-step process that involves:

- 1. Shopping for and adding items to a supplier's catalog cart.
- 2. Checking out supplier catalog carts to add items to a myFIUmarket cart.

Shoppers can then assign the myFIUmarket cart to a requester for further processing via a requisition.

The following are instructions on how to shop these catalogs and assign carts to a requester.

1. Click the **Procurement Center** tile on the **Employee Self Service** homepage within PantherSoft Financials.

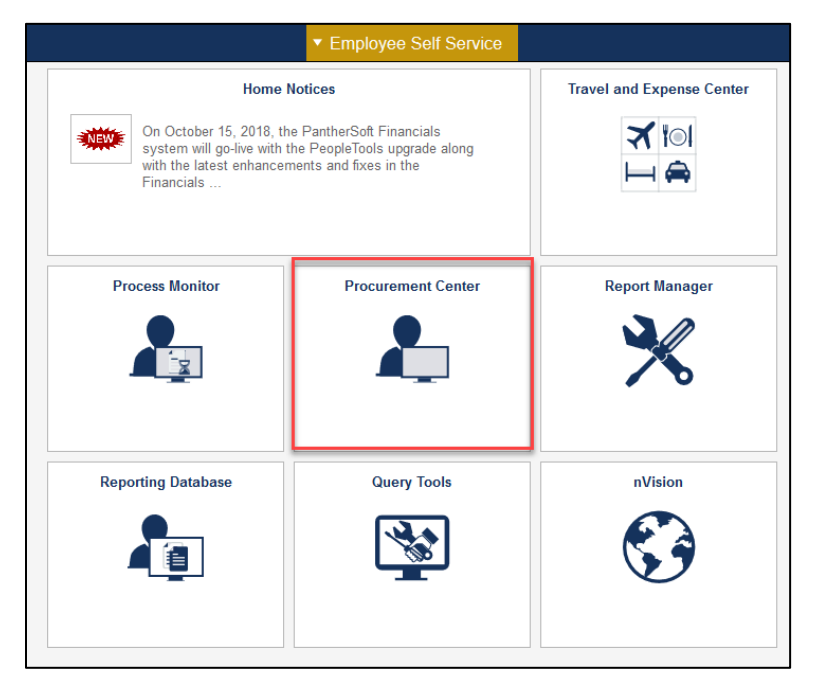

2. Click the **Requisition** tile.

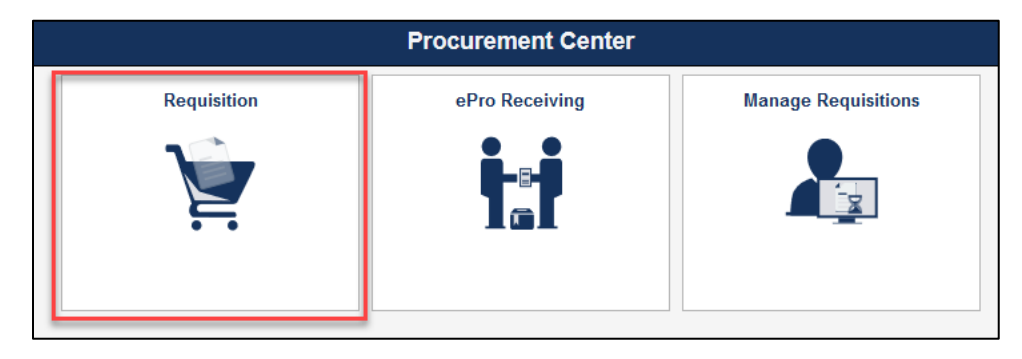

## 3. Click the <u>myFIUmarket</u> link.

| < Procurement Center                                                                                 | Requisition                                                                                                    |
|----------------------------------------------------------------------------------------------------|----------------------------------------------------------------------------------------------------|
| Create Requisition ⑦                                                                                 |                                                                                                    |
| Welcome Panther, Roary                                                                               | An A My Preferences      Requisition Settings     A United      Checkout     Checkout |
| Request Options                                                                                      | Search All Y Advanced Search Advanced Search                                                                                                    |
| Enter search criteria or select<br>from the menu on the right to<br>begin creating your requisition. | Web Special Requests<br>Browco Supplier Websites Create a non-catalog request                                                                                                    |

4. Select the desired **Catalog** that contains the items required.

| < Procurement          | nt Center                                                  | Requisition                                                                                                    | A Q                      | ↓ ~ ≡       |
|------------------------|------------------------------------------------------------|----------------------------------------------------------------------------------------------------|--------------------------|-------------|
| n Home                 | myFIUma                                                    | Roary Panther 🔻 🖈 🗮 🔺 🕷                                                                                                    | 0.00 USD Search          | (Alt+Q) Q ^ |
| 📜 Shop                 | ) Shop $>$ Shopping $>$ Shopping H                         | Home 🔻 🖒 Configure                                                                                                    |                          |             |
| Documents              | Config                                                     | jure                                                                                                    |                          |             |
| 📝 Contracts            | 📜 Sh                                                       | nop                                                                                                    | Ø ?                      |             |
| L Reporting            |                                                            | Search         Everything         Product Keywords, Description, Supplier, Manufacturer         Q           Shortcuts         Browse         Advanced Search         Advanced Search           Favorites         Quick Order         Suppliers         Categories         Contracts                                             |                          |             |
|                        | Organiz                                                    | ization Message C ? Showcases                                                                                                    | S ?                      |             |
|                        |                                                            | Welcome to myFIUmarket!                                                                                                    | ?                        |             |
|                        |                                                            | IMPORTANT NOTICES                                                                                                    |                          |             |
|                        | Total C                                                    | Contract Manager                                                                                                    | ?                        |             |
|                        | if the Co<br>departm<br>attaching<br>the Offici            | Intracts for a value under 5/5,000 (total value including renewais) me<br>entris solely responsible for all review and revision of the Contract and for<br>g the appropriate Supplemental Addendum, if applicable, which can be found on<br>as of the General Counsel's (OGC's) website.                                        | (C) Fisher<br>Scientific |             |
| Menu Search<br>(Alt+M) | Purchas<br>\$75,000<br>being pu<br>Contract<br>(total unit | sing Sendress and OGC will NOT review any Contract with a value less than<br>as to form and legality unless specifically required based on the type of goods<br>urchased and/or sendress being obtained, or at the specific request of the<br>fs authorized FIU signatory. If the Contract is for a value greater than \$75,000 |                          |             |

**NOTE:** The general search bar at the top of the screen can be used to shop for and search for specific items within ALL vendor catalogs, however it is recommended to navigate directly into a supplier's punchout catalog to select items.

5. Each myFIUmarket Catalog provides shoppers with 20 minutes to add items to the catalog's cart which can then be checked out to a myFIUmarket cart.

If this timer runs out, all catalog shopping data will be lost. For additional time to continue shopping, click the **Reset Session** button.

| < Procurement Center |                         | Requisition              |              |                   |                           |          | â      | Q       | ~         | ≡    |
|----------------------|-------------------------|--------------------------|--------------|-------------------|---------------------------|----------|--------|---------|-----------|------|
| myFIUmarket PunchOut |                         |                          | Your JAGGAER | Session will expi | e in: 19:55<br>et Session |          |        | Cano    | cel Puncl | nOut |
|                      |                         | ,                        |              | Ac                | count 90644710            | Hi, NONE | E SENT | Logout  |           | Ŷ    |
| Office               | Taking care of business | Order By Item   My Lists | 8            |                   | 0                         | :=       | Ъ      | 0 Items |           |      |

**NOTE:** To leave the catalog at any time, click the **Cancel Punchout** button. All items in the supplier's catalog cart will be lost.

6. Use the search or navigational functions within each catalog to search for items. Please note that different vendors/catalogs may have different capabilities.

| < Procurement Center |            |                               |              |          |            | Requisi   | tion                 |                   |            |                               |                              | 1          | <b>`</b> (               | 4 | ~          | ≡      |
|----------------------|------------|-------------------------------|--------------|----------|------------|-----------|----------------------|-------------------|------------|-------------------------------|------------------------------|------------|--------------------------|---|------------|--------|
| myFIUmarket PunchOut |            |                               |              |          |            |           |                      | Your JAC          | GAER Sessi | on will expire in:<br>Reset S | 19:39<br>ession              |            |                          |   | Cancel Pur | nchOut |
| Office               | Taking car | re of business<br>rch by Keyw | vord or Item | n#       |            | Orde      | r By Item   My Lists | A<br>My Account - | Orders -   | Account 906447                | 10 HI, NOP                   |            | Logout<br>0 Items<br>\$0 |   |            | í      |
| Office Supplies      | Paper      | Ink & Toner                   | Breakroom    | Cleaning | Technology | Furniture | School Supplies      | Print & Copy      |            | MY                            | OFFICE DI                    | EPOT 🗸     |                          |   |            |        |
|                      |            |                               | -            |          |            |           | Save B               | Big<br>seating    |            | Proprietary                   | Hi, Nor<br>Logout<br>Account | ne Sent    |                          |   |            |        |
|                      |            |                               | 5            |          | - /        |           | Shop Now             |                   |            | Cart 🙀                        | D                            |            | 0                        |   |            |        |
|                      |            |                               |              |          |            |           |                      |                   |            | You do not h<br>Items         | Viewed                       | ntly Viewe | ed .                     |   |            |        |
|                      |            |                               |              |          |            |           |                      |                   |            | Order By                      | Item                         |            | •                        |   |            |        |
|                      |            |                               |              | •        | ) • • •    |           |                      |                   |            |                               |                              |            |                          |   |            |        |

7. After finding a specific item to buy, confirm or update quantity, then click Add To Cart button.

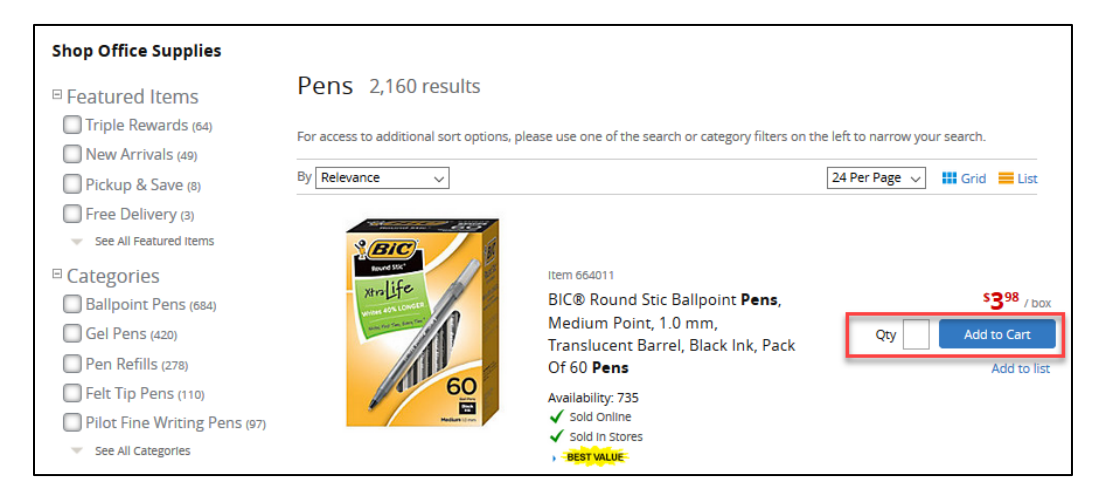

- 8. After adding something to a catalog cart shoppers can either:
  - a. Click the <u>Continue Shopping</u> link to continue adding more items.
  - b. Click the Shopping Cart button to review all items in the catalog cart.
  - c. Click the **Check Out** button to move items to a myFIUmarket cart.

| myFIUmarket PunchOut |                                                                 |                                                            |                            |                         | Your JAG                   | GAER Session will expire in: 1<br>Reset Sess                                 | 3:19<br>ion              | Cancel PunchOut |
|----------------------|-----------------------------------------------------------------|------------------------------------------------------------|----------------------------|-------------------------|----------------------------|------------------------------------------------------------------------------|--------------------------|-----------------|
| Office               | Taking care of business                                         |                                                            | Orc                        | ler By Item   My Lists  | 8                          | Account                                                                      | Logout                   | ^               |
| DEPOI                | Search by Keyword                                               | or Item#                                                   |                            | QQ                      | My Account +               | Orders • Quick Order •                                                       | My Lists - Cart - \$7.96 |                 |
| Office Supplies      | Paper Ink & Toner Brea                                          | kroom Cleaning T                                           | Technology Furniture       | School Supplies         | Print & Copy               | му о                                                                         | FFICE DEPOT .            |                 |
|                      | Home / Find Your Product                                        |                                                            |                            |                         |                            |                                                                              | _                        |                 |
|                      | The item listed below                                           | v was added to your                                        | shopping cart.             |                         |                            | Customers who                                                                |                          |                 |
|                      | Description                                                     |                                                            |                            | Ya<br>Pr                | ur <u>Qty.</u><br>ice/unit | bought this item<br>also bought                                              |                          |                 |
|                      | BIC® Round 1<br>Pack Of 60 Pe<br>Item # 664011<br>• -Best value | tic Ballpoint Pens, Medium I<br>ns<br>ntered Item # 664011 | Point, 1.0 mm, Translucent | Barrel, Black Ink, \$3. | <b>98</b> /box 2           | THE SO                                                                       |                          |                 |
|                      | Continue Shopping                                               |                                                            |                            | SHOPPING (              | CHECK OUT                  | * * * * 122 reviews<br>BIC® Round Stic® Ballpoint<br>Pens, Medium Point, 1.0 |                          |                 |

9. Once checked out to a myFIUmarket cart, **Assign Cart** to a requester by clicking the **Assign Cart** button.

| < Home               | Requis                                                                                                    | ltion                                 | <b>ନ</b> ସ୍                            | ↓ ~ ≡                     |
|----------------------|----------------------------------------------------------------------------------------------------|---------------------------------------|----------------------------------------|---------------------------|
| 🖬 Home               | myFIUmarket                                                                                                    |                                       | 🛨 🗭 🌲 🎘 7.96 USD 🔤                     | arch (Alt+Q) Q            |
| 📜 Shop               | The Shop > My Cars and Olders > Open My Active Shopping Cart ♥ > Cart - 2416761 - Draft Cart                                                                                                    |                                       |                                        |                           |
| Documents            | Shopping Cart Shopper Maria Alvarez                                                                                                    | 🙂 Continue                            | Shopping 2 Item(s)                     | ) for a total of 7.96 uso |
| Contracts            | Name this cart: 2018-10-05 1075172 04                                                                                                    |                                       | Proceed to Checkout                    | or Assign Cart            |
| <b>II.</b> Reporting | Have you made changes? Update                                                                                                    | 🚔   🌝 Help Empty Cart 🛛 Create New Ca | et Perform an action on (0 items selec | cted)                     |
|                      | OFFICE DEPOT INC mon into.                                                                                                    |                                       |                                        |                           |
|                      | The item(s) in this group was retrieved from the supplier's website. What does this mean?                                                                                                    |                                       |                                        |                           |
|                      | You can no longer access this item(s) on the supplier's website. What does this mean?<br>Line(s): 1                                                                                                    |                                       |                                        |                           |
|                      | Product Description                                                                                                    |                                       | Unit Price                             | Quantity Total            |
|                      | BIC(R) Round Stic Ballpoint Pens, Medium Point, 1.0 mm, Translucent Barrel, Black Ink,<br>Part Number 654011 Part Number 654011 Part Number 65401 Part Number 65401 Part Number 65401 Part Number 65401 Part Number 65401 Part Number 65401 Part Number 65401 Part Number 65401 Part Number 65401 Part Number 65401 Part Number 65401 Part Number 65401 Part Number 6540 Part Number 6540 | Pack Of 60 Pens                       | 2,98<br>BX<br>Update                   | 2 7.96 🗆                  |
|                      | NGP Code 62080                                                                                                    |                                       | More Actions +                         |                           |
|                      |                                                                                                    |                                       | Supplie                                | er subtotal 7.96 USD      |

10. A pop-up window will appear. Click <u>Search for an Assignee</u> link to choose the requester the cart will be assigned to.

| Assign Cart                                                |                             | ×            |
|------------------------------------------------------------|-----------------------------|--------------|
| Selected Assignee:<br>Assign Cart To:<br>Note To Assignee: | -<br>Search for an assignee |              |
|                                                            |                             | Assign Close |

11. Click the select link next to the requester's name.

| New Search     |           |                  |       |          |
|----------------|-----------|------------------|-------|----------|
| Name 🔺         | User Name | Email 🗠          | Phone | Action   |
| Panther, Roary | 111111    | rpanther@fiu.edu |       | [select] |

12. Click Assign to send the cart to the requester.

| Assign Cart                                                                  |                                                             | ×  |
|------------------------------------------------------------------------------|-------------------------------------------------------------|----|
| Selected Assignee:<br>Assign Cart To:<br>Add to Profile<br>Note To Assignee: | Roary Panther<br>Search for an assignee<br>☑ Add to Profile |    |
|                                                                              | Assign Clo                                                  | se |

13. The cart is now assigned to the requester.

After the cart is assigned, ONLY the requester can now modify the cart.

| Cart Assig                                                                                        | ned                                                                                                    |
|---------------------------------------------------------------------------------------------------|----------------------------------------------------------------------------------------------------|
| Next Steps<br>You can view the c<br>Search for ar<br>Check the st<br>Return to yo<br>Create new c | art in your draft carts list and can unassign it, if needed, until submitted by the assignee. After a cart is submitted by the assignee, you can view it via the Document Search page<br>nother item<br>atus of an order<br><u>ur home page</u><br>jaft cart |
| Cart Summary                                                                                      |                                                                                                    |
| Cart number                                                                                       | 2416761                                                                                                    |

Requesters receive an email with a link to their assigned carts similar to what is below.

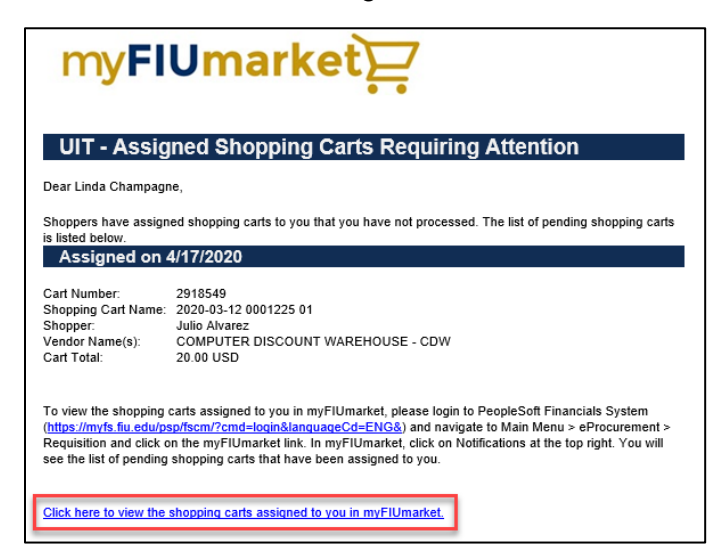

**NOTE:** If additional items need to be added to the assigned cart, shoppers may unassign the cart via the **Cart** icon on the left-hand side of the myFIUmarket screen and select **Shop** > **My Carts and Orders** > **View Carts**. Selecting the "Unassign" **Action** will revert the cart back to the shopper.